NAUDOJIMO INSTRUKCIJA

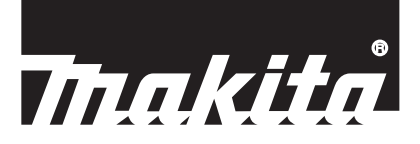

# Makita Tool Management ADP12

## ĮVADAS

## Makita Tool Management

- "Makita Tool Management" tai programėlė, skirta komunikacijos adapteriui ADP12.
- Šioje instrukcijoje komunikacijos adapteris ADP12 vadinamas tiesiog "adapteriu".
- Šioje instrukcijoje "Makita Tool Management" vadinama tiesiog "programėle".
- Ši instrukcija grindžiama "iOS" ir "Windows" programėlėmis.
- Programėlės ekranas yra kuriamas. Programėlės ekranas gali skirtis nuo faktinio produkto.
- Šią programėlę galima naudoti atsisiunčiant "iOS" išmaniajame telefone (planšetiniame kompiuteryje), "Android" išmaniajame telefone (planšetiniame kompiuteryje) arba "Windows" asmeniniame kompiuteryje. Kaip atsisiųsti rašoma instrukcijoje, pateiktoje su ADP12.

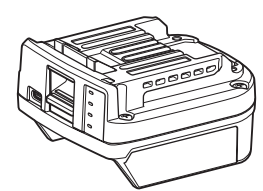

Komunikacijos adapteris ADP12 (šioje instrukcijoje vadinamas tiesiog "adapteriu")

### Nesuderinami įrankiai

Toliau aprašyti įrankiai nesuderinami su šiuo adapteriu.

- Belaidė vejapjovė
  - LM001G / LM002G
  - GML01
  - Belaidis ventiliatorius
- CF001G
- Belaidis grandininis pjūklas
  - UC021G / UC022G / UC023G / UC024G / UC025G / UC026G / UC027G
- Akumuliatorinis skarifikatorius
- UV001G
  - GVU01

## Mygtuko išvaizdos skirtumai (atsižvelgiant į jūsų OS)

(Tik išmaniesiems telefonams (planšetiniams kompiuteriams)) Mygtuko piktograma gali skirtis, tai priklauso nuo jūsų naudojamo išmaniojo telefono (planšetinio kompiuterio).

| Mygtukas  | "iOS"  | "Android"    |
|-----------|--------|--------------|
| Atgal     | <      | $\leftarrow$ |
| Atlikta   | Done   | $\checkmark$ |
| Atšaukti  | Cancel | $\times$     |
| Redaguoti | Edit   |              |

## KĄ GALIMA NUVEIKTI SU ADAPTERIU

PASTABA: Atsižvelgiant į įrankį arba programėlę, kai kurios funkcijos gali būti nepasiekiamos.

Informacijos apie tai, kaip nustatyti kiekvieną funkciją, rasite toliau nurodytuose skyriuose.

### Apsaugos nuo vagystės nuostata

Galite nustatyti PIN kodą kiekvienam įrankiui ir akumuliatoriaus kasetei. Visų įrankių ir akumuliatorių kasečių numatytasis PIN kodas yra "0000". Nustačius kitokį PIN kodą nei "0000", galima tinkinti tolesnius apsaugos nuo vagystės sprendimus.

### Gaminio sutapdinimas su akumuliatoriumi

Galima naudoti tik įrankio ir akumuliatoriaus kasetės, kurių PIN kodai vienodi, derinį. Jei naudosite įrankį ir akumuliatoriaus kasetę su skirtingais PIN kodais, įrankis neveiks ir ims mirksėti visos akumuliatoriaus kasetės indikatorių lemputės.

## Akumuliatoriaus laikmačio nuostata

Akumuliatoriaus kasetei galima nustatyti galiojimo laiką (datą) pagal statybų grafiką. Suėjus laikmačio laikui, akumuliatorių kasetės nebeveiks.

## Savininko vardo ir pavardės registracija

#### (Tik asmeniniams kompiuteriams)

Galima užregistruoti įrankio ir akumuliatoriaus kasetės savininko vardą bei pavardę. Kadangi, norint užregistruoti ir perrašvti irankio bei akumuliatoriaus kasetės savininko varda ir pavarde, reikia nuro-

dyti tinkamą PIN kodą, todėl galima nustatyti pavogto įrankio ir akumuliatoriaus kasetės teisėtą savininką.

### Įrankių tikrinimas

Galite sužinoti įrankio veikimo retrospektyvą. Atsižvelgiant į ją, galima planuoti darbus ateityje.

### Akumuliatoriaus tikrinimas

Galite sužinoti akumuliatoriaus kasetės naudojimo retrospektyvą ir diagnostikos rezultatą.

### Registravimas užrašinėje

Galite pažymėti pastabą apie gaminio valdymą, techninės priežiūros retrospektyvą ir pan.

### Atskiro veikimo režimas

Tai – naudingas būdas prireikus priskirti tą pačią nuostatą keliems įrankiams arba akumuliatorių kasetėms. Atskiro veikimo režimu, iš anksto užregistruojant nuostatas adapteryje, galima užregistruoti jas įrankyje arba akumuliatoriuje, tiesiog prijungiant įrankį arba akumuliatorių prie adapterio.

PASTABA: Gamykloje pagal numatytąją nuostatą parenkamas "Communication (Comm) Mode" (ryšio režimas).

**PASTABA:** "Communication (Comm) Mode" (ryšio režimu) užregistruokite gaminio arba akumuliatoriaus nuostatas, programėle perduodami jas po vieną.

## KAIP PRADĖTI

## Išmaniųjų telefonų (planšetinių kompiuterių) programėlės paleidimas

1. Prieš paleisdami programėlę, prie šio adapterio prijunkite akumuliatoriaus kasetę ir įrankį.

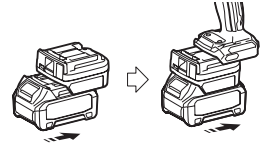

**PASTABA:** Jei įrankyje yra pagrindinis jungiklis, įjunkite jį. Priešingu atveju negalėsite pakeisti nuostatų arba adapteriu patikrinti įrankio būsenos.

- 2. Paleiskite programėlę.
- 3. Patvirtinkite mokymo programą ir "Terms of use" (naudojimo sąlygas).

Mokymo programa ir naudojimo sąlygos pateikiamos tik paleidžiant programėlę pirmą kartą.

PASTABA: Mokymo programas ir naudojimo sąlygas galite bet kada rasti "Menu".

## **Prijungimo nuostatos**

- 1. Patvirtinus naudojimo sąlygas, pirmą kartą automatiškai pateikiamas ekranas "How to connect".
- 2. Palieskite "Search the connectable device".

Jungdami pirmą kartą, prineškite išmanųjį telefoną (planšetinį kompiuterį) arčiau prie adapterio (maždaug 10–30 cm atstumu).

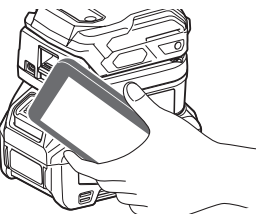

3. Pasirinkite adapterį, prie kurio norite prijungti.

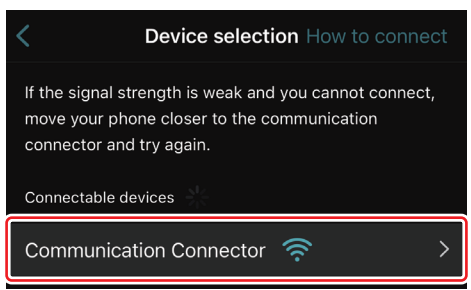

Prijungus pagrindiniame ekrane pasirodys pranešimas "Connected".

Nuo antrojo karto arba norint vėl prijungti įrankį po nesėkmingo bandymo, galima tai padaryti naudojantis 🧖 (saito piktograma) ekrano viršutiniame dešiniajame kampe.

**PASTABA:** Jei prijungti nepavyksta, pvz., ryšys nutraukiamas prisijungimo metu, vieną kartą užverkite programėlę ir vėl prijunkite akumuliatoriaus kasetę prie adapterio. Tada pakartotinai paleiskite programėlę.

PASTABA: Pirmą kartą atlikus adapterio pradinio nustatymo procedūrą, kitus kartus jis prisijungia automatiškai.

**PASTABA:** Kol adapteris prijungtas prie asmeninio kompiuterio per USB jungtį, jo negalima prijungti prie išmaniojo telefono (plašetinio kompiuterio) "Bluetooth" ryšiu. Tokiu atveju atjunkite USB jungtį ir prijunkite adapterį per "Bluetooth".

## Ryšio atjungimas

Norėdami atjungti "Bluetooth" ryšį, palieskite piktogramą "Disconnect".

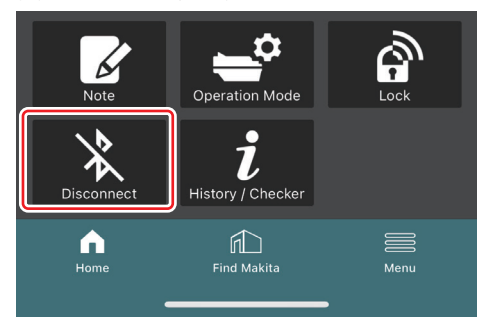

### Asmeninio kompiuterio programėlės paleidimas

1. Prieš paleisdami programėlę, prie šio adapterio prijunkite akumuliatoriaus kasetę ir įrankį.

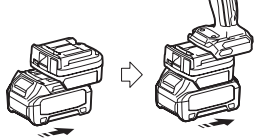

**PASTABA:** Jei įrankyje yra pagrindinis jungiklis, įjunkite jį. Priešingu atveju negalėsite pakeisti nuostatų arba adapteriu patikrinti įrankio būsenos.

2. USB kabeliu sujunkite adapterį su asmeniniu kompiuteriu, kuriame įdiegta programėlė.

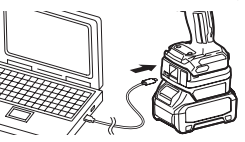

3. Paleiskite programėlę.

PASTABA: Mokymo programas ir naudojimo sąlygas galite bet kada rasti "Menu".

## Ryšio nuostatos

Norėdami pamatyti tolesnius elementus, spustelėkite 💟 (rodyklės žymą) viršutiniame dešiniajame kampe.

- COM port setting Galite pakeisti ryšio tikslinj USB (COM prievada).
- Disconnect the device
   Nutraukite ryši su šiuo metu prijungtu adapteriu.
- Reconnect the device
   Vél prijunkite adapteri, prijungtą prie tikslinio USB (COM prievado).

ver prijulikite adapterį, prijuligtą prie tiksinito OSB (COM prievado).

PASTABA: Neatjunkite USB kabelio, kol mirksi USB ryšio lemputė.

#### PASTABA: Norėdami prijungti įrankį, prijunkite prie adapterio akumuliatoriaus kasetę.

Prijungus įsijungia USB ryšio lemputė.

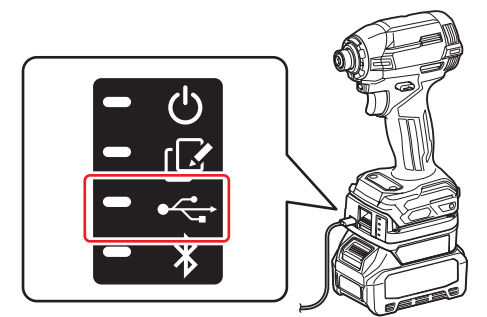

PASTABA: Kol adapteris prijungtas prie išmaniojo telefono (plašetinio kompiuterio) "Bluetooth" ryšiu, jo negalima prijungti prie asmeninio kompiuterio per USB jungtį. Šiuo atveju atjunkite "Bluetooth" ryšį ir prijunkite adapterį per USB jungtį.

PASTABA: Kai norėsite prijungti įrankį kitą kartą, galėsite tai padaryti skiltyje "Reconnect".

| No Connection. |  |
|----------------|--|
|                |  |
|                |  |

## Ryšio atjungimas

Norėdami atjungti USB kabelį, vadovaukitės toliau nurodytais žingsniais.

- 2. Bus pateiktas pranešimas, kad ryšys nutrauktas. Spustelėkite "OK".
- 3. Įsitikinkite, kad USB ryšio lemputė išsijungė, tada atjunkite USB kabelį.

## Pagrindinio puslapio apžvalga

| lšmanusis telefonas (planšetinis<br>kompiuteris) | Asmeninis kompiuteris                                                                                                    |                 |  |
|--------------------------------------------------|----------------------------------------------------------------------------------------------------|-----------------|--|
| (a) - TOOL<br>(b) - TOOL<br>(b) - ADAPTER        | Image: Constraint of the sector of the sector of the se |                 |  |
| CC) - CC - CC - CC - CC - CC - CC - CC           | Battery timer tes<br>Remaining time - (Timer disabled)                                                                                                    | BATTERY BATTERY |  |

#### a) Ryšio nuostatos

- b) Ryšio būsena Prijungtas įrenginys rodomas balta spalva. Neprijungtas įrenginys rodomas pilka spalva.
- c) Funkcijų piktogramos
- d) (*Tik asmeniniams kompiuteriams*) Funkcijų informacija

PASTABA: Kol prijungtas adapteris, įrankis neveikia.

## Piktogramų aprašymas

| Ś           | (Tik išmaniesiems telefonams (planšeti-<br>niams kompiuteriams))<br>Norėdami atnaujinti į naujausią būseną,<br>palieskite.    |
|-------------|----------------------------------------------------------------------------------------------------|
| S           | (Tik išmaniesiems telefonams (planšeti-<br>niams kompiuteriams))<br>Palieskite, jei norite pasirinkti prijungimo<br>įrenginį. |
| â           | Lock<br>Pereinama į PIN kodo nustatymo ir akumu-<br>liatoriaus laikmačio nustatymo skiltį.                                    |
| i           | History / Checker<br>Pereinama į įrankio ir akumuliatoriaus<br>tikrinimo skiltis.                                             |
| V           | Note<br>Pereinama į registravimo užrašinėje skiltį.                                                                           |
| <b>_</b> \$ | Operation mode<br>Pereinama i rašymo konfigūracijos ir                                                                        |

atskiro veikimo režimą.

| X |  |
|---|--|
|   |  |

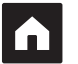

Nutraukiamas ryšys su adapteriu. (Tik išmaniesiems telefonams (planšetiniams kompiuteriams)) Home Parodomas pagrindinis puslapis.

niams kompiuteriams)) Disconnect

(Tik išmaniesiems telefonams (planšeti-

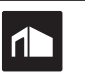

Parodomas pagrindinis puslapis. (*Tik išmaniesiems telefonams (planšetiniams kompiuteriams)*) Find Makita Pereinama į "Makita" korporatyvinio sąrašo svetainę. Menu Parodomos kitos šios programėlės parinktys.

## GAMINIO BEI AKUMULIATORIAUS SUTAPDINIMAS IR SAVININKO VARDO BEI PAVARDĖS REGISTRACIJA<sup>\*1</sup>

#### \*1: SAVININKO VARDO IR PAVARDĖS REGISTRACIJA galima tik naudojantis asmeniniais kompiuteriais.

Kiekviename įrankyje ir akumuliatoriaus kasetėje nustatant kitą PIN kodą nei "0000", galima pasiekti gaminio ir akumuliatoriaus sutapdinimo funkciją.

Aktyvavus gaminio ir akumuliatoriaus sutapdinimo funkciją, kartu veikti gali tik įrankis ir akumuliatoriaus kasetė, kurių PIN kodai sutampa.

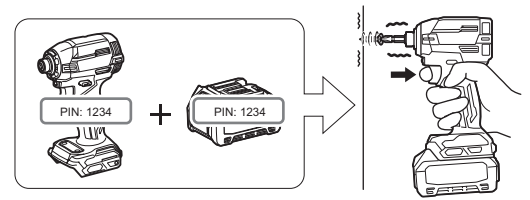

Jei naudosite įrankį ir akumuliatoriaus kasetę su skirtingais PIN kodais, įrankis neveiks ir ims mirksėti visos akumuliatoriaus kasetės indikatorių lemputės.

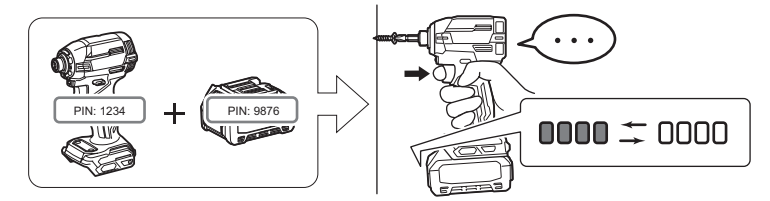

1. PIN kodo nustatymo ekranas rodomas vadovaujantis toliau pateikta procedūra.

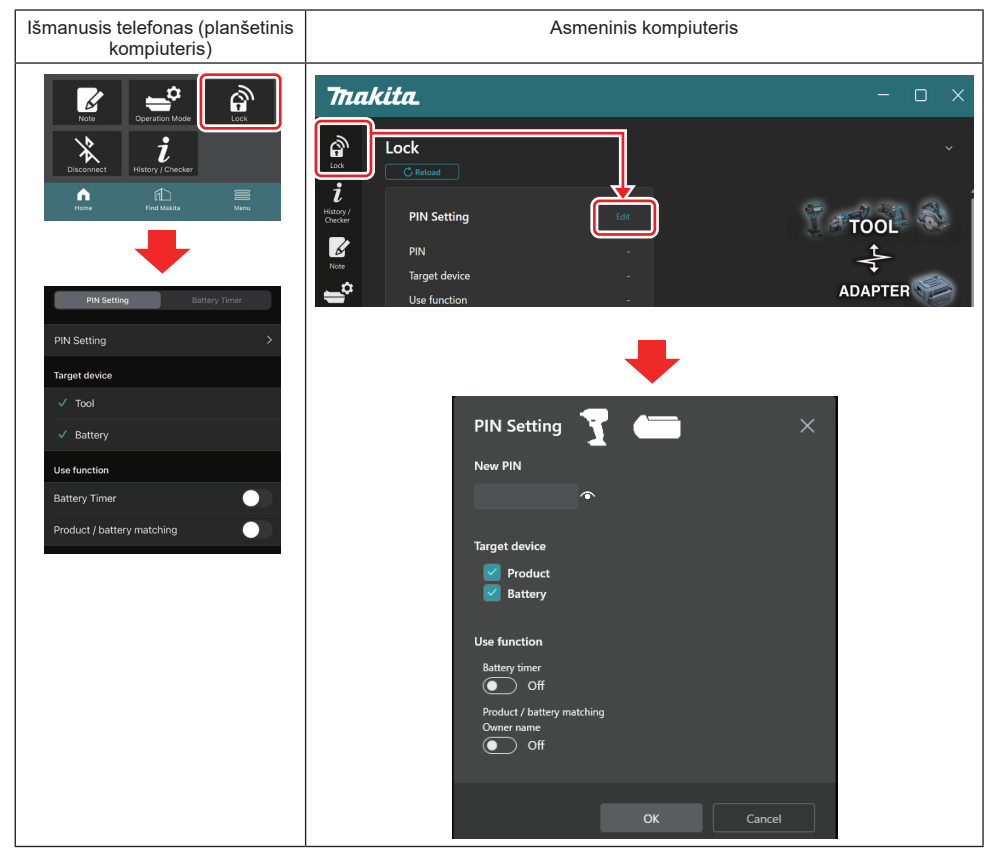

2. Norėdami aktyvuoti gaminio ir akumuliatoriaus sutapdinimo funkciją, įveskite konfigūracijos duomenis.

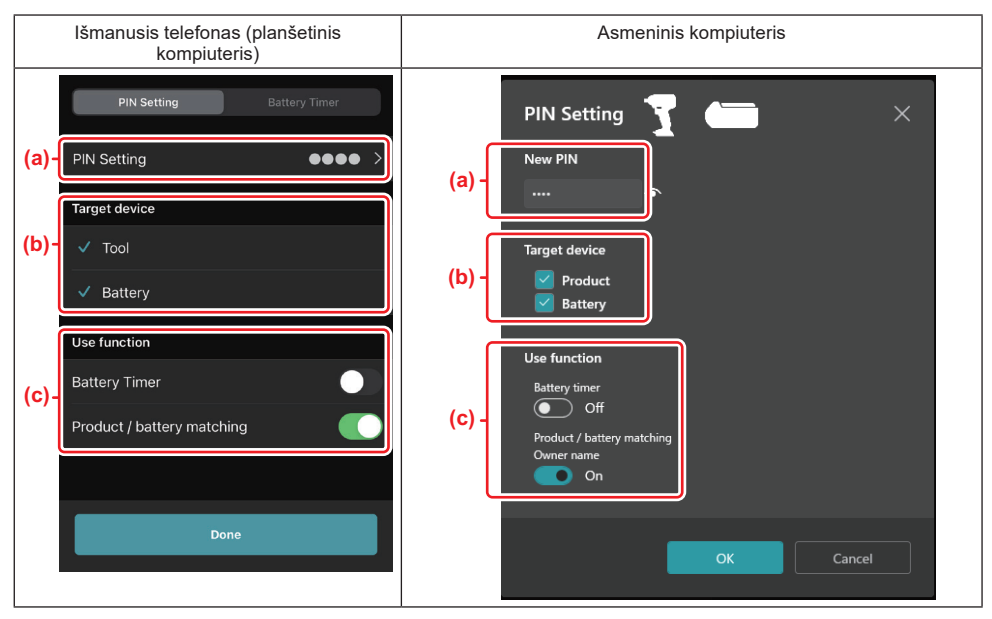

- a) Įveskite naująjį PIN kodą.
- Išmaniajame telefone (planšetiniame kompiuteryje) šiuo metu gali reikėti įvesti dabartinį PIN kodą.

**PRANEŠIMAS.** Nustatykite kitokį įrankio ir akumuliatoriaus PIN kodą nei "0000". Kitaip bus nepasiekiama gaminio ir akumuliatoriaus sutapdinimo funkcija.

PASTABA. Visų įrankių ir akumuliatorių kasečių numatytasis PIN kodas yra "0000".

b) Skiltyje "Target device" pažymėkite langelį prie įrenginio, kurio gaminio bei akumuliatoriaus sutapdinimo funkciją norite nustatyti.

- c) ljunkite funkciją skiltyje "Use function".
- Išmaniajame telefone arba planšetiniame kompiuteryje ijunkite "Product / battery matching".
- Asmeniniame kompiuteryje jjunkite funkciją "Product / battery matching", "Owner name".
- 3. Užregistruokite nuostatas.
- Išmaniajame telefone (planšetiniame kompiuteryje) palieskite "Done".

 Asmeniniame kompiuteryje spustelėkite "OK". Šiuo metu gali tekti įvesti dabartinį PIN kodą. Patvirtinę dabartinį PIN kodą, lauke "PIN setting" spustelėkite "Done".

**PASTABA:** Jei jūsų įvestas PIN kodas nesutaps su įrankyje arba akumuliatoriuje jau užregistruotu PIN kodu, jūsų bus paprašyta įvesti jį pakartotinai.

Jei 5 kartus iš eilės įvesite neteisingą PIN kodą, 5 minutes negalėsite jo įvesti.

4. Įveskite konfigūracijos duomenis, kad aktyvuotumėte savininko vardo ir pavardės funkciją. (Tik asmeniniams kompiuteriams)

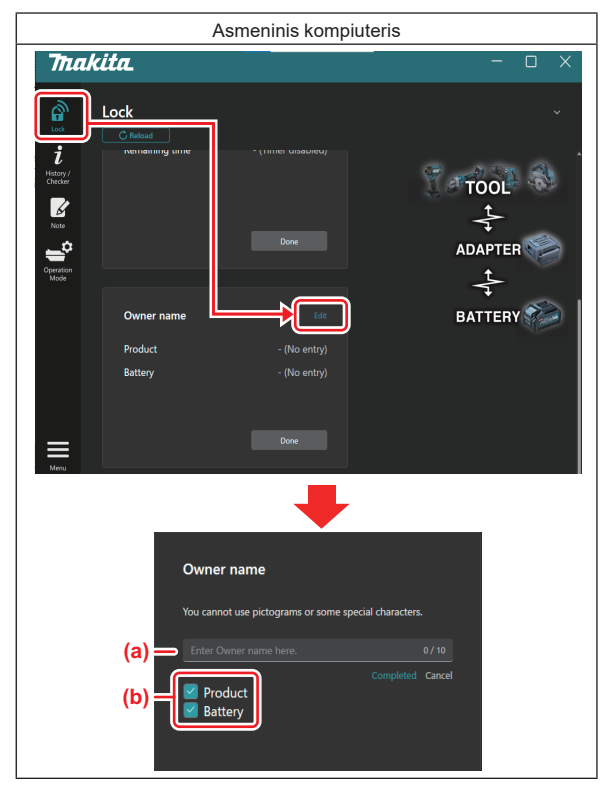

- a) Įveskite savininko vardą ir pavardę (iki 10 ženklų).
- b) Pažymėkite varnele įrenginį, kurio savininko vardą ir pavardę norite užregistruoti.
- 5. Užregistruokite nuostatas.

Spustelėkite "Completed". Tada gali tekti įvesti dabartinį PIN kodą. Patvirtinę dabartinį PIN kodą, lauke "Owner name" spustelėkite "Done".

## AKUMULIATORIAUS LAIKMAČIO NUOSTATA

Akumuliatoriaus kasetei galima nustatyti galiojimo laiką (datą) pagal statybų grafiką. Suėjus laikmačio laikui, akumuliatorių kasetės nebeveiks.

Kai likęs laikas nebesiekia vienos valandos, ima mirksėti visos akumuliatoriaus kasetės indikatorių lemputės.

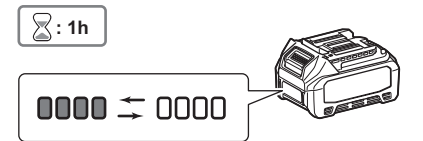

Kai likęs laikas pasiekia 0, visos akumuliatoriaus kasetės indikatorių lemputės išsijungia. Kai paspausite tikrinimo mygtuką, ims mirksėti visos indikatorių lemputės.

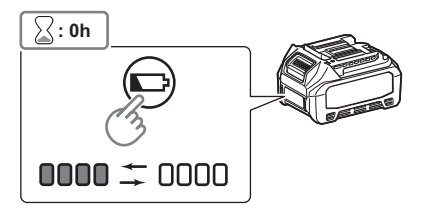

1. PIN kodo nustatymo ekranas rodomas vadovaujantis toliau pateikta procedūra.

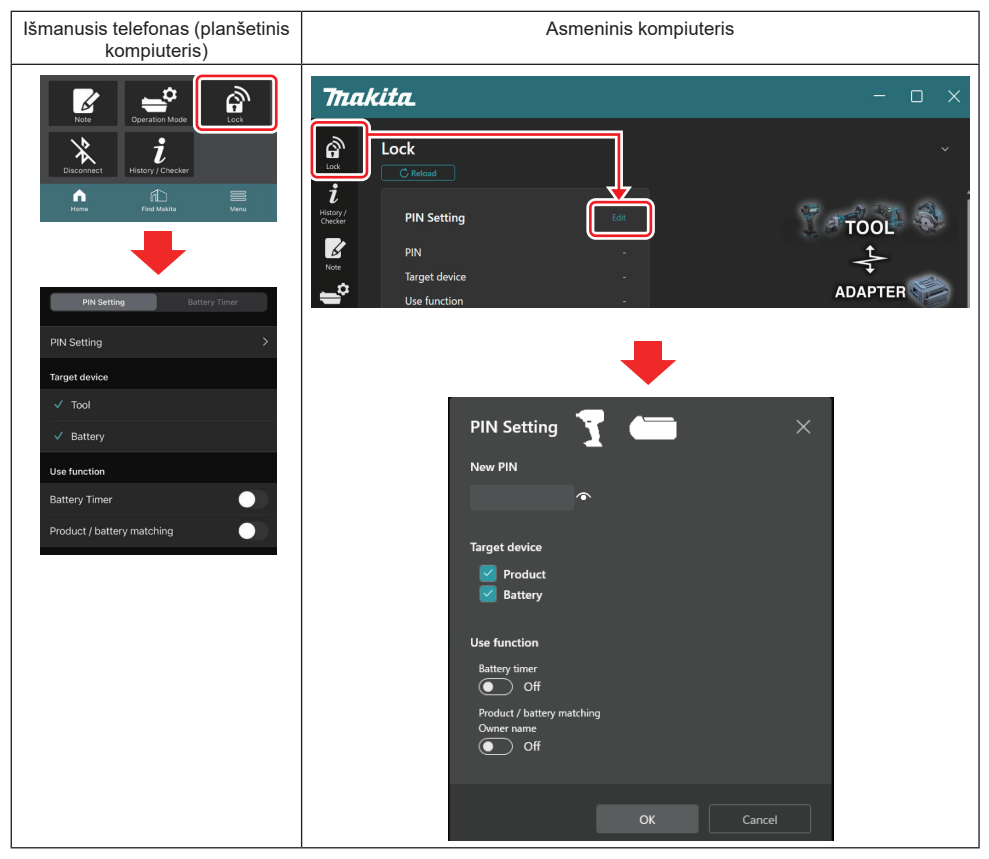

2. Norėdami aktyvuoti akumuliatoriaus laikmačio funkciją, įveskite konfigūracijos duomenis.

13 LIETUVIŲ KALBA

| lšmanusis telefonas (planšetinis kompiuteris) | Asmeninis kompiuteris                    |        |
|-----------------------------------------------|------------------------------------------|--------|
| PIN Setting Battery Timer                     | PIN Setting                              | ×      |
| (a) PIN Setting                               | (a) -                                    |        |
| Target device                                 |                                          |        |
| (b) - Tool                                    | (b) - Target device                      |        |
| ✓ Battery                                     | Battery                                  |        |
| Use function                                  | Use function                             |        |
| (c) - Battery limer                           | Battery timer<br>On                      |        |
|                                               | Product / battery matching<br>Owner name |        |
| Done                                          | Off Off                                  |        |
|                                               |                                          | Cancel |
|                                               |                                          |        |

- a) Jei norite pakeisti PIN kodą arba akumuliatoriaus kasetės PIN kodas yra "0000", čia įveskite naująjį PIN kodą.
- Išmaniajame telefone (planšetiniame kompiuteryje) šiuo metu gali reikėti įvesti dabartinį PIN kodą.

**PRANEŠIMAS.** Nustatykite kitokį akumuliatoriaus PIN kodą nei "0000". Kitaip bus nepasiekiama akumuliatoriaus laikmačio funkcija.

- b) Skiltyje "Target device" pažymėkite langelį "Battery".
- c) Skiltyje "Use function" jjunkite "Battery timer".
- 3. Vieną kartą įrašykite PIN kodo nuostatą į akumuliatoriaus kasetę.
- Išmaniajame telefone (planšetiniame kompiuteryje) palieskite "Done".

 Asmeniniame kompiuteryje spustelėkite "OK". Šiuo metu gali tekti įvesti dabartinį PIN kodą. Patvirtinę dabartinį PIN kodą, lauke "PIN setting" spustelėkite "Done".

PASTABA: Taip pat šiame ekrane galite sukonfigūruoti gaminio ir akumuliatoriaus sutapdinimo funkciją. Žr. gaminio ir akumuliatoriaus sutapdinimo skirsnį.

**PASTABA:** Jei akumuliatoriuje, kuriame jau nustatytas laikmatis, užregistruosite naują PIN kodą "0000" ir išjungsite funkciją "Battery Timer" (akumuliatoriaus laikmatis), kartu bus atšaukta akumuliatoriaus laikmačio nuostata.

4. Atverkite akumuliatoriaus laikmačio ekraną pagal toliau parodytą procedūrą.

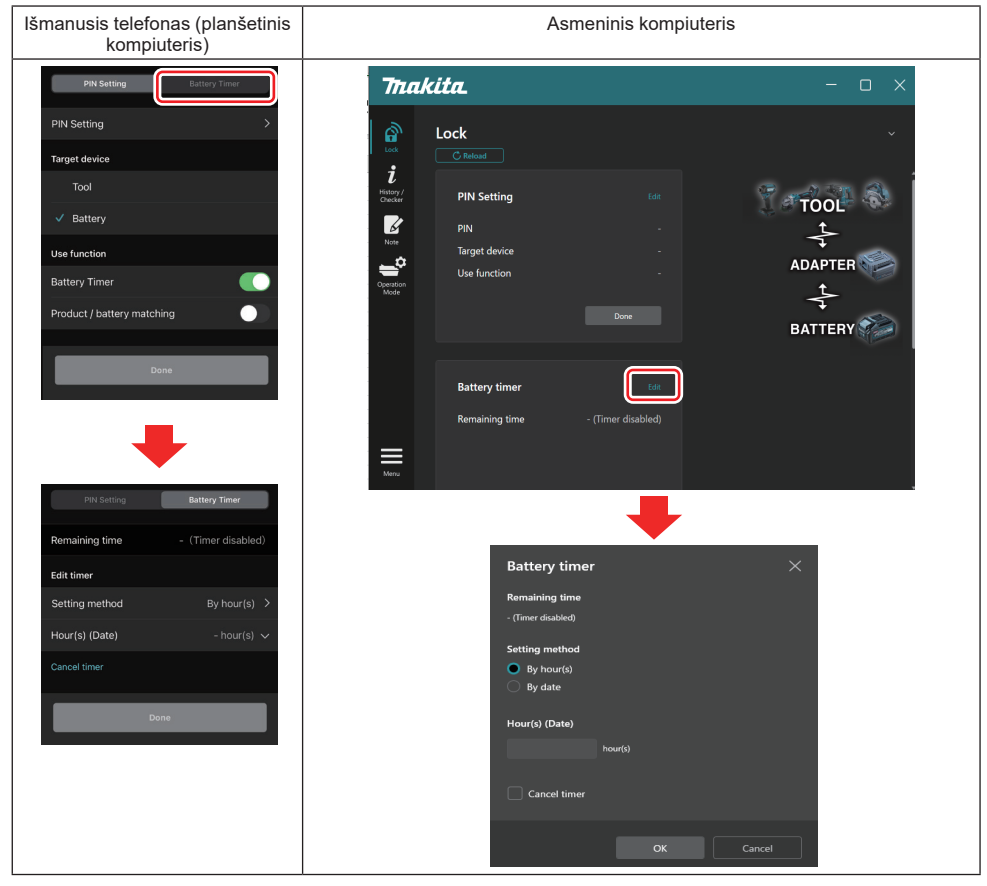

5. Įveskite išsamią galiojimo laiko (datos) informaciją.

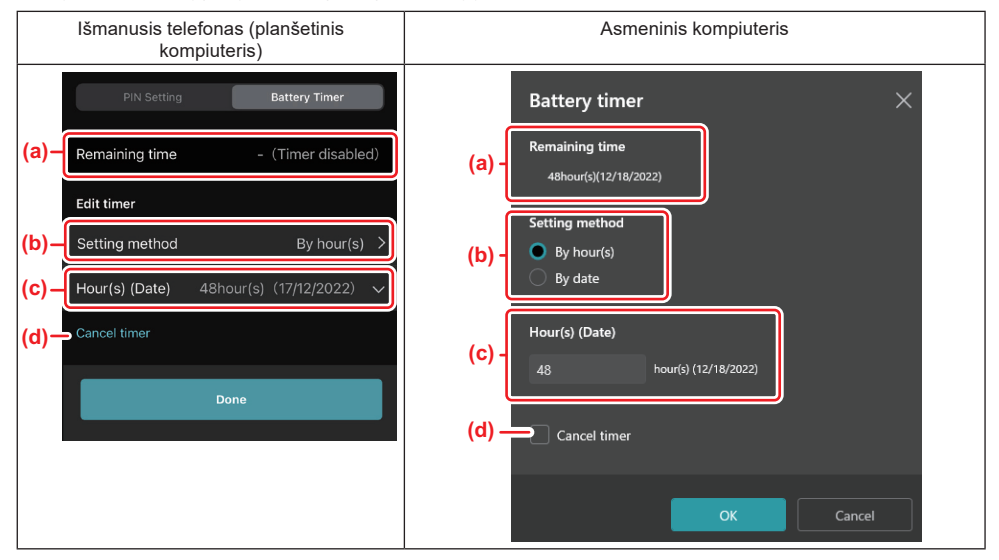

- a) Čia pateikiamas laiko likutis.
- b) Pasirinkite nustatymo metodą.
- By hour(s)

Galite nustatyti galiojimo laiką, nurodydami valandų likutį.

#### By date

Galite nustatyti galiojimo datą.

- c) Čia įveskite galiojimo laiką arba datą.
- d) Jei norite atšaukti akumuliatoriaus laikmatį, pasirinkite "Cancel timer".
- 6. Užregistruokite nuostatas.
- Išmaniajame telefone (planšetiniame kompiuteryje) palieskite "Done".
- Asmeniniame kompiuteryje spustelėkite "OK" ir tada lauke "Battery timer" spustelėkite "Done".

## ĮRANKIŲ TIKRINIMAS

Galite peržvelgti įrankio veiksmų retrospektyvą, kuri yra naudinga darbui ateityje.

Parodykite įrankio retrospektyvos ekraną pagal toliau pateiktą procedūrą.

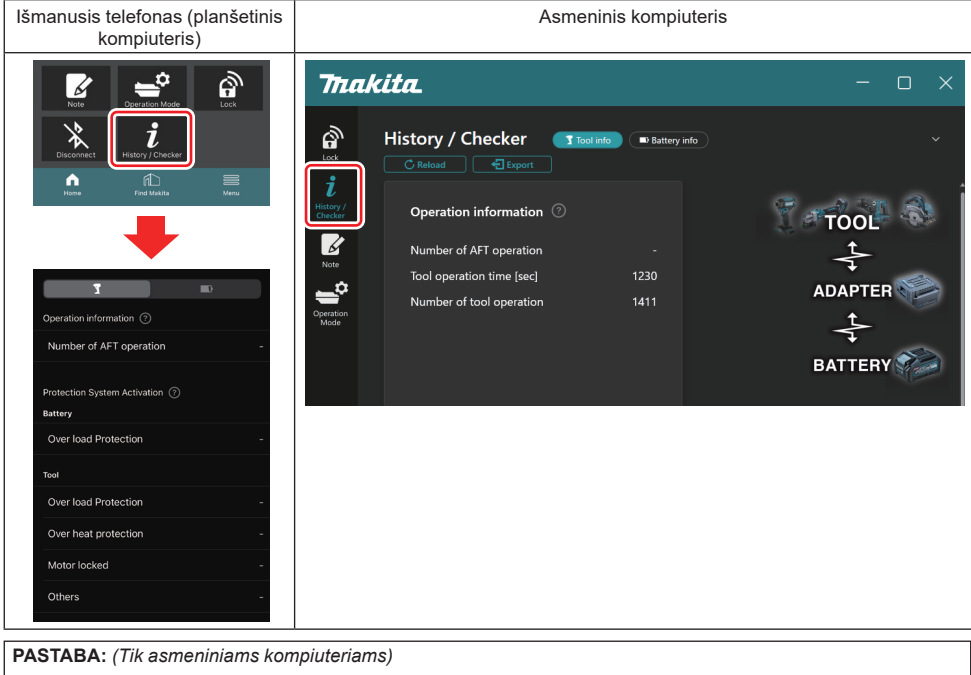

Kai, naudodami programėlę, į adapterį diegsite kitą įrankį (akumuliatoriaus kasetę), spustelėkite "Reload", kad atnaujintumėte ekraną.

PASTABA: (Tik asmeniniams kompiuteriams)

Rodomą informaciją galite įrašyti CSV formatu. Spustelėkite "Export", kad įrašytumėte ją.

## Įrankio retrospektyvos ekrano aprašymas

**PASTABA:** Net jei įrankis visiškai naujas, gali būti rodoma tam tikra eksploatavimo retrospektyva, nes gamykloje vykdomos patikros ir pan.

PASTABA: Nurodyti skaičiai yra orientaciniai ir gali skirtis atsižvelgiant į naudojimo sąlygas ir aplinką.

## Informacija apie veiksmus

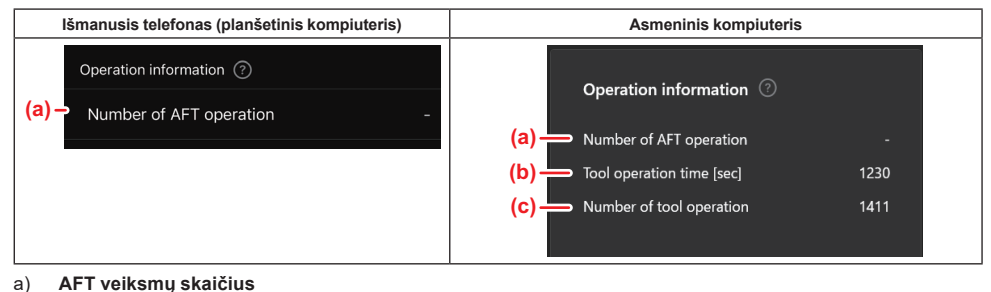

- Kiek kartų aktyvuota AFT (aktyvaus grįžtamojo ryšio aptikimo technologija). (Tik įrankiuose su AFT.)
- b) (*Tik asmeniniams kompiuteriams*) [rankio veikimo trukmė [sek.] Bendroji įrankio veikimo trukmė sekundėmis.
- c) (*Tik asmeniniams kompiuteriams*) **Įrankio operacijų skaičius** Bendrasis įrankių operacijų skaičius.

### Apsaugos sistemos aktyvavimas

Galite patvirtinti, kiek kartų veikė ir kokios rūšies apsaugos sistema.

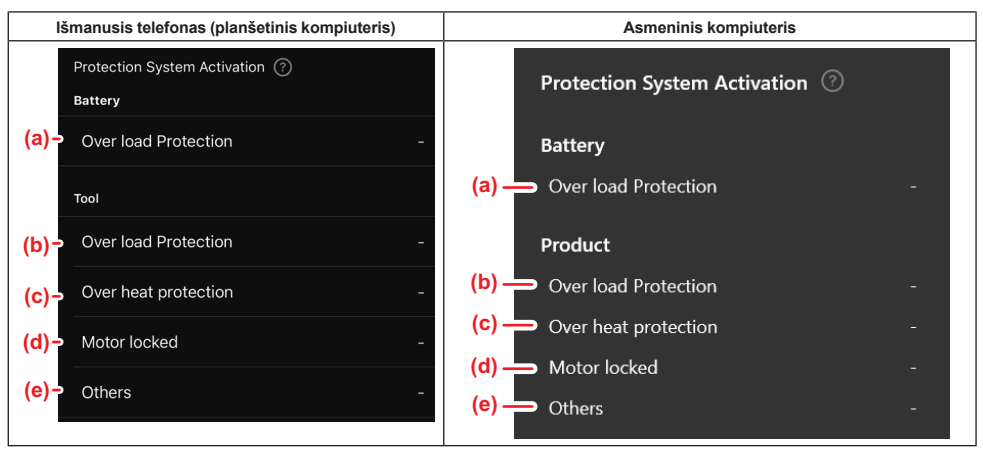

- Apsauga nuo perkrovos (akumuliatorius) Kiek kartų įrankis sustojo dėl perkrautos akumuliatoriaus kasetės.
- Apsauga nuo perkrovos (įrankis) Kiek kartų įrankis sustojo dėl jo perkrovos.
- c) Apsauga nuo perkaitimo Kiek kartų įrankis sustojo dėl jo perkaitimo.
- d) Motoras užrakintas
  - Kiek kartų įrankis sustojo dėl užrakinto motoro.
- e) Kita

Kiek kartų įrankis sustojo dėl kitų priežasčių (įskaitant konkrečias gaminio apsaugas).

PASTABA: Kiekvieno įrankio naudojimo instrukcijoje apsaugos sistemos gali būti vadinamos skirtingai.

## **AKUMULIATORIAUS TIKRINIMAS**

Galite patikrinti akumuliatoriaus kasetės naudojimo retrospektyvą ir diagnostikos rezultatą.

Atverkite akumuliatoriaus ekrano informaciją pagal toliau pateiktą procedūrą.

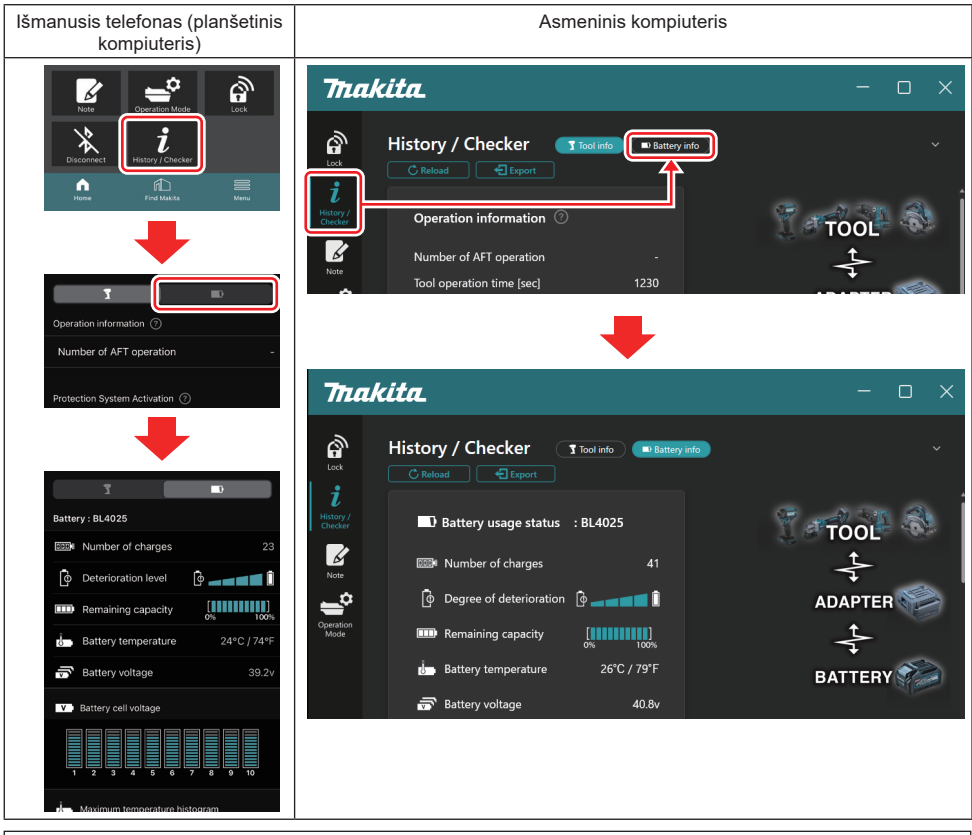

PASTABA: (Tik asmeniniams kompiuteriams)

Kai, naudodami programėlę, į adapterį diegsite kitą įrankį (akumuliatoriaus kasetę), spustelėkite "Reload", kad atnaujintumėte ekraną.

PASTABA: (Tik asmeniniams kompiuteriams)

Rodomą informaciją galite įrašyti CSV formatu. Spustelėkite "Export", kad įrašytumėte ją.

## Akumuliatoriaus naudojimo būsena

| Išmanusis telefonas (planšetinis kompiuteris)                     | Asmeninis kompiuteris                           |
|-------------------------------------------------------------------|-------------------------------------------------|
| (a)- Battery : BL4025                                             | (a) Dettory urage statur                        |
| (b) - DODA Number of charges 23                                   |                                                 |
| (c)→ [o] Deterioration level [o] =====[] []                       | (b) $\longrightarrow$ we will not charge s $22$ |
| (d)→ IIII Remaining capacity IIIIIIIIIIIIIIIIIIIIIIIIIIIIIIIIIIII | (d) — III Remaining capacity                    |
| (e) - Battery temperature 24°C / 74°F                             | (e) i Battery temperature 25°C / 77°F           |
| (f)→ 📅 Battery voltage 39.2v                                      | (f)                                             |
|                                                                   |                                                 |

a) Akumuliatoriaus kasetės modelio Nr.

#### b) Įkrovimų skaičius

Kiek kartų akumuliatorius buvo įkrautas.

 Nusidėvėjimo lygis / nusidėvėjimo laipsnis Akumuliatoriaus nusidėvėjimo lygio gidas. Kai akumuliatorius naujas, juostinio grafiko punktai būna užpildyti iki dešiniojo galo. Akumuliatoriui dėvintis, jų kiekis mažėja.
 Descriting illusting

### d) Energijos likutis

Akumuliatoriaus energijos likutis vaizduojamas grafiniu rodiniu. Kai juosta užpildyta iki pat dešinės, akumuliatorius yra visiškai įkrautas.

Indikacija gali nesutapti su akumuliatoriaus kasetės energijos likučio indikatoriumi.

e) Akumuliatoriaus temperatūra

Vidinė akumuliatoriaus temperatūra (Celsijaus ir Farenheito skalėje).

f) Akumuliatoriaus įtampa Akumuliatoriaus įtampos rodmenys.

## Prijungti įrankiai

(Tik asmeniniams kompiuteriams)

| Asmeninis kompiuteris |            |          |           |     |  |
|-----------------------|------------|----------|-----------|-----|--|
|                       | _T Tools c | onnected | ł         |     |  |
|                       | DF series  | 6        | UC series | 135 |  |
|                       | GA series  |          | UH series | 17  |  |
|                       | HM series  | 12       | UR series | 55  |  |
|                       | HR series  | 98       | VC series |     |  |
|                       | HS series  |          | Unknown   | 4   |  |
|                       | HW series  | 9        |           |     |  |
|                       | JR series  | 67       |           |     |  |
|                       | TD series  | 47       |           |     |  |

Čia nurodomos įrankių kategorijos ir kiek kartų buvo prijungta akumuliatoriaus kasetė.

Pavyzdžiui, jei akumuliatoriaus kasetę prijungsite prie TD002G ir TD003G, informacija kaskart bus įrašoma įrankių kategorijoje "TD series".

Galima užregistruoti iki 15 įrankių kategorijų tokia tvarka, kokia jos yra identifikuotos. Bus užregistruota ne daugiau nei 15 įrankių kategorijų.

PASTABA: Jei akumuliatoriaus kasetė dėl kokių nors priežasčių negalės atpažinti įrankio kategorijos, ji bus įrašyta kaip "Unknown".

PASTABA: Nurodyti skaičiai yra orientaciniai ir gali skirtis atsižvelgiant į naudojimo sąlygas ir aplinką.

## Akumuliatoriaus elementų įtampa

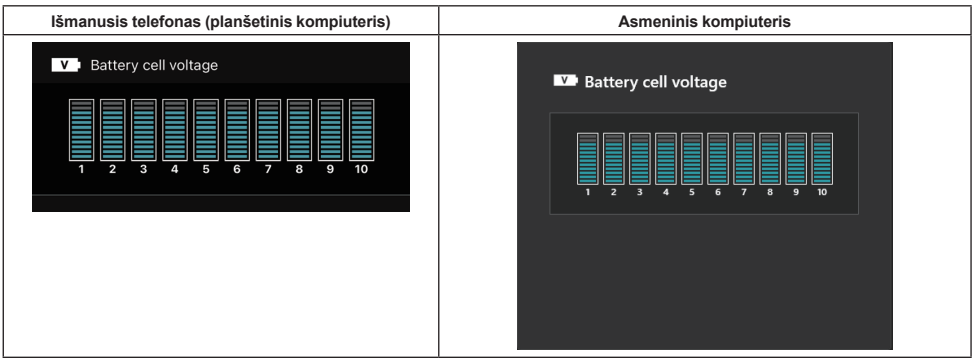

Kiekvieno bloko akumuliatoriaus viduje įtampa vaizduojama naudojant grafiką. Blokų skaičius priklauso nuo diagnozuojamo akumuliatoriaus. Žema konkretaus bloko įtampa arba trijų (arba daugiau) skalės punktų nuokrypis tarp blokų gali reikšti grandinės elementų problemą.

## Aukščiausios temperatūros histograma

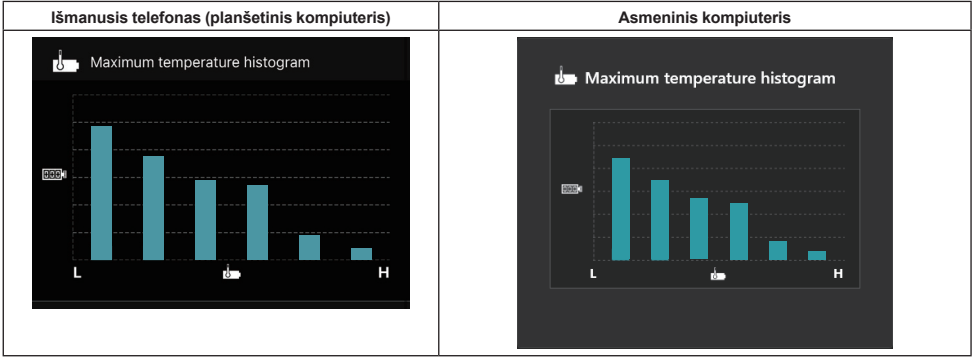

Šioje histogramoje parodytas akumuliatoriaus temperatūros dažnio pasiskirstymas.

Kai akumuliatorius naudojamas su nedideliu temperatūros padidėjimu arba be padidėjimo, padidėja grafiko stulpelis šalia "L". Kai akumuliatorius naudojamas suveikus apsaugai nuo perkaitimo arba netoli to, padidėja grafiko stulpelis šalia "H".

## Didžiausio srovės stiprio histograma

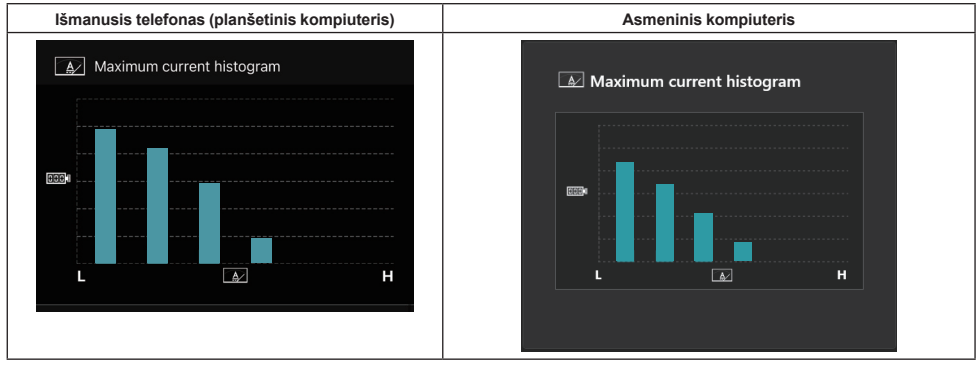

Šioje histogramoje parodytas iškrovimo srovės stiprio dažnio pasiskirstymas.

Kai akumuliatorius naudojamas esant nedidelei apkrovai, pvz., su lempa, padidėja grafiko stulpelis šalia "L". Kai akumuliatorius naudojamas esant didelei apkrovai, pvz., su šlifuokliu, padidėja grafiko stulpelis šalia "H".

21 LIETUVIŲ KALBA

## Gedimų turinys

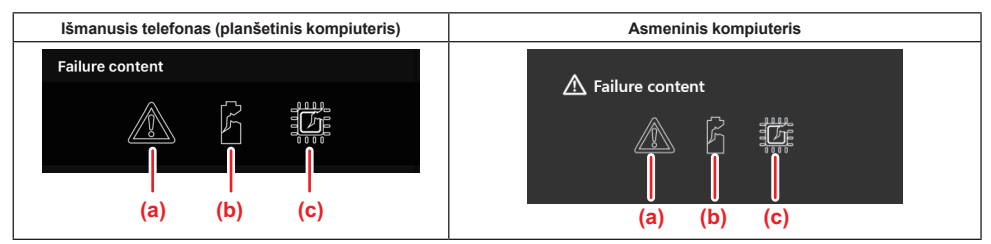

Šios piktogramos informuoja apie akumuliatoriaus veikimo sutrikimo tipą. Veikimo sutrikimą atitinkanti piktograma užpildoma.

Dėl gedimų kreipkitės į vietą, kurioje įsigijote gaminį, arba "Makita" priežiūros centrą.

- a) Veikimo sutrikimo ženklas
- b) Akumuliatoriaus elemento veikimo sutrikimo ženklas
- c) Akumuliatoriaus grandinės veikimo sutrikimo ženklas

## Diagnozės pavyzdys

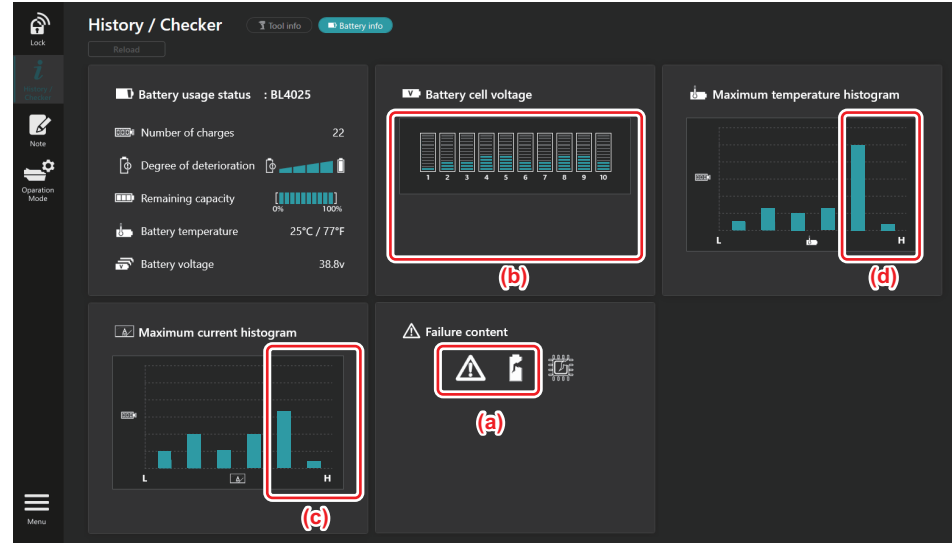

#### [Diagnozės taškas]

- a Rodomas gedimo ženklas ir elemento gedimo ženklas.
- b Nesubalansuota blokų įtampa, ypač sumažėjusi 1 bloko įtampa.
- c Akumuliatorius naudojamas esant santykinai dideliam srovės stipriui.
- d Akumuliatoriaus įtampa dažnai padidėja.

#### [Diagnozė]

Galima daryti prielaidą, kad elementas buvo apgadintas dėl dažno veikimo didele apkrova ir tai lėmė gedimą.

## **REGISTRAVIMAS UŽRAŠINĖJE**

Galite pažymėti pastabą apie gaminio valdymą, techninės priežiūros retrospektyvą ir pan.

1. Vadovaudamiesi toliau pateikta procedūra, atverkite pastabos ekraną, tada pasirinkite "Edit" ten, kur norite registruoti pastabą.

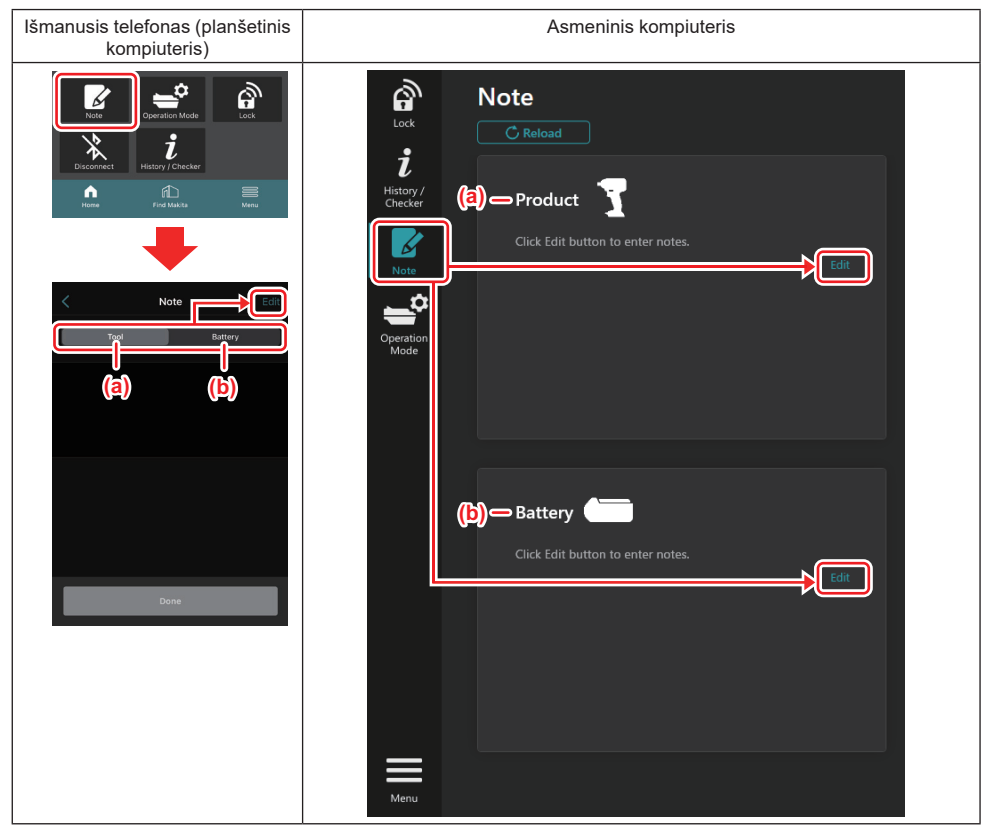

- a) Parašykite įrankio (gaminio) pastabą.
- b) Parašykite akumuliatoriaus pastabą.

#### PASTABA: (Tik asmeniniams kompiuteriams)

Kai, naudodami programėlę, į adapterį diegsite kitą įrankį (akumuliatoriaus kasetę), spustelėkite "Reload", kad atnaujintumėte ekraną.

- 2. Pasižymėkite pastabas.
- Didžiausias ženklų skaičius priklauso nuo kiekvieno įrankio, akumuliatoriaus kasetės ir ženklų tipo.
- Negalima įvesti teksto, kuris viršija didžiausią ženklų skaičių.
- Negalima naudoti piktogramų ir kai kurių specialiųjų ženklų.
- 3. Užregistruokite pastabas.
- · Išmaniajame telefone (planšetiniame kompiuteryje) palieskite "Done".
- Asmeniniame kompiuteryje spustelėkite "Completed".

Jei įvesite ženklų, kurių nebus galima įrašyti, pvz., piktogramų, ženklai bus automatiškai naikinami ir bus parodytas pranešimas "Deleted unusable characters.".

## ATSKIRO VEIKIMO REŽIMAS

Jei norite užregistruoti tą pačią nuostatą keliuose įrankiuose arba akumuliatorių kasetėse, parinkite atskiro veikimo režimą.

Atskiro veikimo režimu, iš anksto užregistruojant nuostatas adapteryje, galima užregistruoti jas įrankyje arba akumuliatoriuje, tiesiog prijungiant įrankį arba akumuliatorių prie adapterio.

Atskiro veikimo režimu galima nustatyti tik vieną įrankio arba akumuliatoriaus nuostatos elementą. Jei norite sukonfigūruoti kelias įrankio arba akumuliatoriaus nuostatas, įveskite jas po vieną.

## Adapterio parengimas

1. Atjunkite gaminį.

• Jei naudojate išmanųjį telefoną (planšetinį kompiuterį), nuimkite įrankį nuo adapterio. Palikite akumuliatoriaus kasetę prijungtą prie adapterio.

 Jei naudojate asmeninį kompiuterį, atjunkite nuo adapterio įrankį ir akumuliatoriaus kasetę. (Palikite prijungtą USB jungtį.)

2. Pagal toliau pateiktą procedūrą atverkite atskiro veikimo režimo nustatymo ekraną.

| lšmanusis telefonas (planšetinis<br>kompiuteris) | Asmeninis kompiuteris                                           |  |  |
|--------------------------------------------------|-----------------------------------------------------------------|--|--|
| <complex-block></complex-block>                  | <section-header>         Asmeninis kompluteris</section-header> |  |  |
| Items to write - Contents to write -             |                                                                 |  |  |

**PASTABA:** Pagal numatytąją nuostatą parenkamas "Comm Mode". Ryšio režimu galima individualiai keisti prie adapterio prijungto gaminio arba akumuliatoriaus nuostatas.

- 3. Pasirinkite tikslinį įrenginį.
- 4. Įveskite konfigūracijos informaciją.

Jei pasirinksite įrankį (gaminį) kaip tikslinį įrenginį, galėsite parinkti vieną iš toliau nurodytų nuostatų.

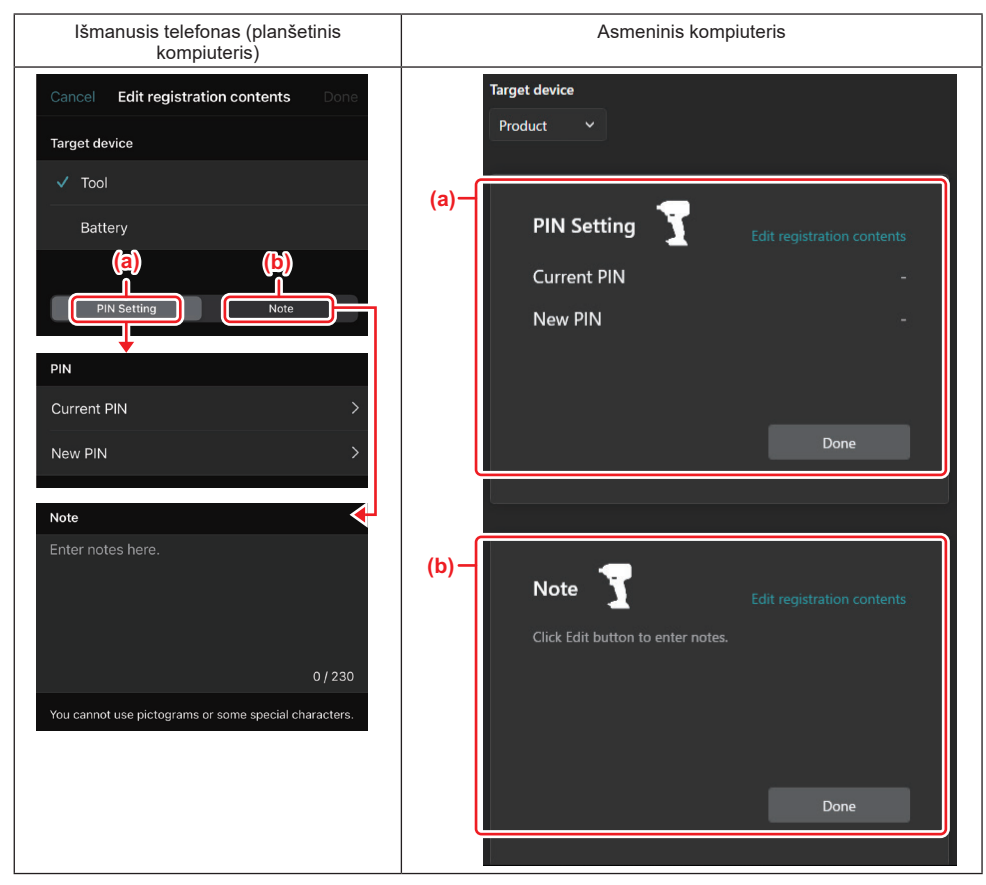

#### a) PIN kodo nustatymas

Galite nustatyti naują PIN kodą.

#### — Current PIN

Įveskite PIN kodą, kuris yra jau užregistruotas prijungtiname įrankyje (gaminyje).

PASTABA. Jei PIN kodas dar neužregistruotas prijungtiname įrankyje (gaminyje), įveskite "0000".

PASTABA. Jei dabartinis PIN kodas skiriasi nuo prijungtino įrankio (gaminio) PIN kodo, negalima nustatyti įrankio (gaminio) naujo PIN kodo.

#### — New PIN

Įveskite PIN kodą, kurį ketinate užrašyti ant esamo PIN kodo.

#### b) Note (pastaba)

Galite įvesti pastabą.

Jei pasirinksite akumuliatorių kaip tikslinį įrenginį, galėsite parinkti vieną iš toliau nurodytų nuostatų.

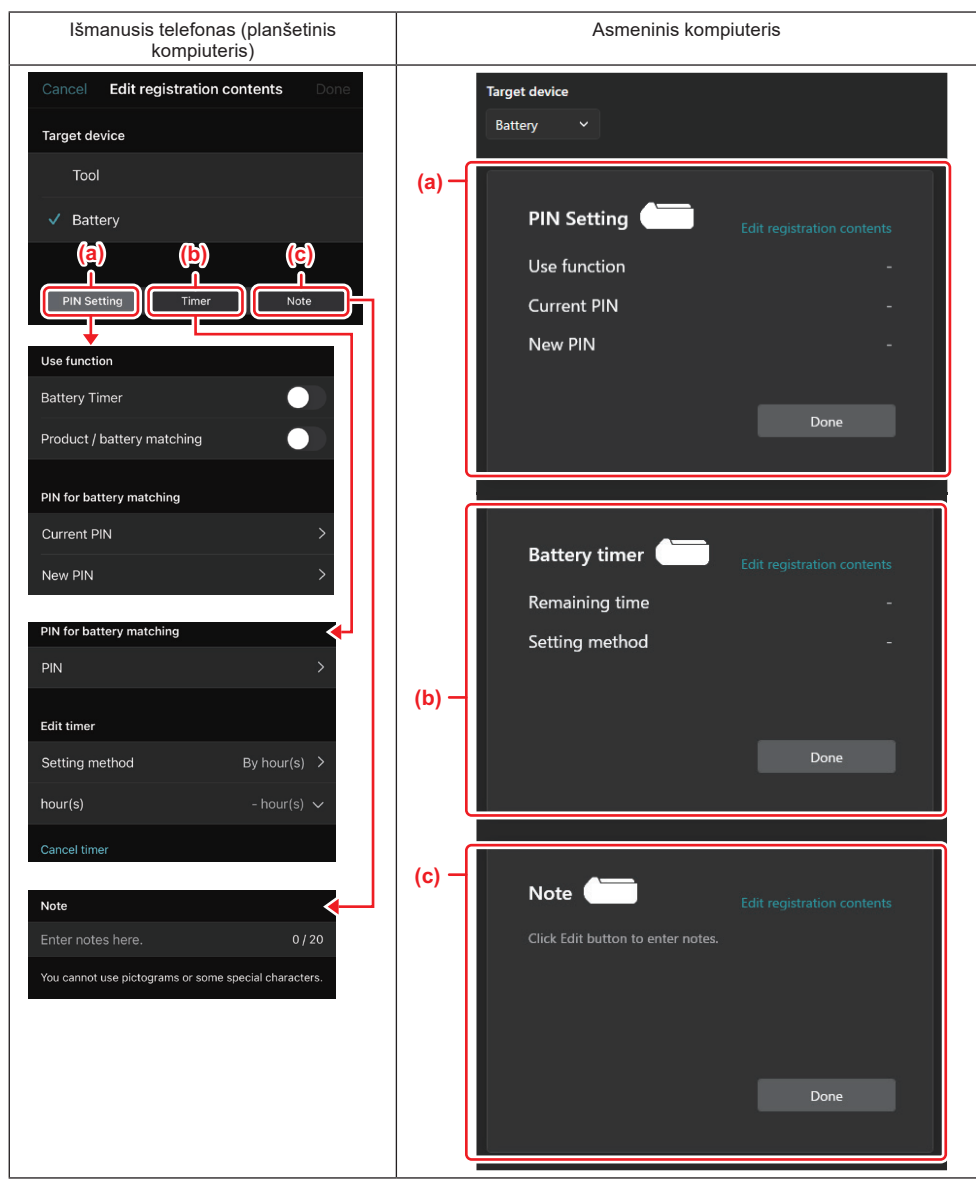

#### a) PIN kodo nustatymas

Galite nustatyti naują PIN kodą.

#### Use function

ljunkite funkciją, kurią norite aktyvuoti.

#### Current PIN

Įveskite PIN kodą, kuris yra jau užregistruotas prijungtiname akumuliatoriuje.

PASTABA. Jei PIN kodas dar neužregistruotas prijungtiname akumuliatoriuje, įveskite "0000".

PASTABA. Jei dabartinis PIN kodas skiriasi nuo prijungtino akumuliatoriaus PIN kodo, negalima nustatyti akumuliatoriaus naujo PIN kodo.

New PIN

Įveskite PIN kodą, kurį ketinate užrašyti ant esamo PIN kodo.

#### b) Akumuliatoriaus laikmatis

Galite nustatyti galiojimo laiką (datą).

Nustatant akumuliatoriaus laikmatį, reikia dabartinio PIN kodo. Jei dabartinis PIN kodas neatitiks prijungtino akumuliatoriaus PIN kodo, akumuliatoriaus laikmatis neveiks.

#### c) Note (pastaba)

Galite įvesti pastabą.

PASTABA: Informacijos apie kiekvieną nuostatą rasite atitinkamame skyriuje (žr. pirmiau).

**PASTABA:** Norint parinkti PIN kodą ir akumuliatoriaus laikmačio nuostatą, papildomai reikia dabartinio tikslinio įrenginio PIN kodo.

- 5. Patvirtinkite nuostatas.
- Išmaniajame telefone (planšetiniame kompiuteryje) palieskite "Done".
- · Asmeniniame kompiuteryje spustelėkite "OK".
- 6. Įrašykite nuostatas į adapterį.
- Išmaniajame telefone (planšetiniame kompiuteryje) palieskite "Done".
- Baigus įrašyti, pagrindiniame ekrane pateikiamas pranešimas "The settings have been written.".
- Asmeniniame kompiuteryje spustelėkite "Done".

Baigus įrašyti, pagrindiniame ekrane pateikiamas pranešimas "Registration contents writing completed". Spustelėkite "OK".

\* Nuostatos nėra registruojamos prijungtame akumuliatoriuje. Nuostatos įrašomos į adapterį.

| lšmanusis telefonas (planšetinis<br>kompiuteris) | Asmeninis kompiuteris                                  |  |  |
|--------------------------------------------------|--------------------------------------------------------|--|--|
| Note Operation Mode Lock                         | Completed ×<br>Registration contents writing completed |  |  |

7. Įsitikinkite, kad įsijungia raudona arba žalia adapterio režimo lemputė. (Žalia skirta įrankiui (gaminiui), raudona – akumuliatoriaus kasetei.)

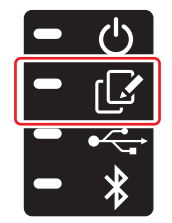

- 8. Nutraukite ryšį.
- Išmaniajame telefone (planšetiniame kompiuteryje) palieskite "Disconnect".
- · Asmeniniame kompiuteryje atjunkite USB kabelį nuo adapterio.

## Nuostatos kopijavimas iš adapterio į akumuliatorius

1. Prijunkite akumuliatoriaus kasetę, į kurią norite nukopijuoti nuostatą iš adapterio. (Režimo lemputė ima šviesti raudona spalva.)

**PASTABA:** Jei norite nukopijuoti nuostatą į akumuliatoriaus kasetę, kuri buvo naudojama kaip maitinimo šaltinis nustatant atskiro veikimo režimu, atjunkite ją nuo adapterio ir vėl prijunkite.

2. Nuostata, kurią sukonfigūravote atskiro veikimo režimu, bus nukopijuota į akumuliatoriaus kasetę.

PASTABA: Nukopijavus pasigirsta pyptelėjimas.

PASTABA: Jei nukopijuoti nepavyksta, pasigirsta trumpų pyptelėjimų serija. Tokiu atveju atjunkite akumuliatoriaus kasetę nuo adapterio. Patikrinkite nuostatas, pvz., dabartinį PIN kodą, tada vėl prijunkite.

Jei vis tiek nepavyksta nukopijuoti, vieną kartą pakeiskite adapterio veikimo režimą į "Comm Mode" (ryšio režimas), tada patikrinkite akumuliatoriaus kasetės nuostatas.

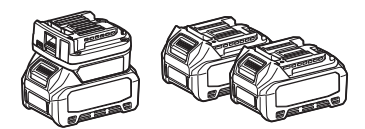

## Nuostatos kopijavimas iš adapterio į įrankius

- 1. Prijunkite akumuliatoriaus kasetę prie komunikacijos adapterio. (Režimo lemputė ima šviesti žalia spalva.)
- 2. Prijunkite prie adapterio įrankį, į kurį norite nukopijuoti nuostatą.
- 3. Nuostata bus nukopijuota į įrankį.

PASTABA: Nukopijavus pasigirsta pyptelėjimas.

PASTABA: Neatjunkite akumuliatoriaus kasetės, kol nuostata kopijuojama į įrankį.

PASTABA: Jei nukopijuoti nepavyksta, pasigirsta trumpų pyptelėjimų serija. Tokiu atveju atjunkite nuo adapterio įrankį ir akumuliatoriaus kasetę. Patikrinkite nuostatas, pvz., dabartinį PIN kodą, tada vėl prijunkite.

Jei vis tiek nepavyksta nukopijuoti, vieną kartą pakeiskite adapterio veikimo režimą į "Comm Mode" (ryšio režimas), tada patikrinkite įrankio nuostatas.

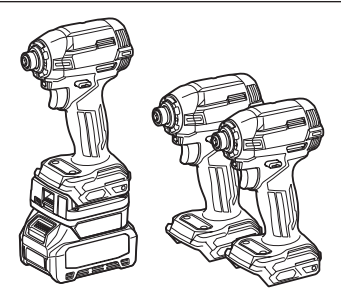

## Perjungimas į "Comm Mode"

#### 1. Ekrane "Operation mode" pasirinkite "Comm Mode" (ryšio režimas).

| lšmanusis telefonas (planšetinis<br>kompiuteris) | Asmeninis kompiuteris |  |  |
|--------------------------------------------------|-----------------------|--|--|
| Telefordia's (plansedina's<br>kompiuteris)       | Astreminis completens |  |  |
| Done                                             |                       |  |  |

#### 2. Pasirinkite "Done".

Perjungus pagrindiniame ekrane pasirodys pranešimas "The settings have been written.".

PASTABA: Jei jau rinkotės "Comm Mode" mygtukas "Done" bus deaktyvuotas.

3. Jei toliau redaguosite įrankio (akumuliatoriaus) nuostatas, prijunkite įrankį (akumuliatorių) prie adapterio.

Suredaguokite įrankio (akumuliatoriaus) nuostatas, pagrindiniame ekrane naudodami tinkamas funkcijas. Suredagavus įrankio (akumuliatoriaus) nuostatą, kaskart pakeičiamas įrankio (akumuliatoriaus) turinys.

PASTABA: Atnaujinta informacija nėra įrašoma į adapterį.

## MENIU

Norėdami patvirtinti tolesnį turinį, pasirinkite piktogramą "Menu".

- Naudojimo sąlygos
- (Tik išmaniesiems telefonams (planšetiniams kompiuteriams)) Licencija
- Mokymo programa
- *(Tik asmeniniams kompiuteriams)* Klaidų sąrašas
- Informacija apie versiją

## KLAIDŲ PRANEŠIMAI

- Ekrane pasirodžius klaidos pranešimui, pašalinkite klaidas pagal toliau pateiktą lentelę.
- Patvirtindami arba tvarkydami priežastis, pagal poreikį iš anksto atjunkite akumuliatorių.
- Jei pasirodo kitas klaidos pranešimas nei pateiktas toliau, kreipkitės į parduotuvę, kurioje įsigijote gaminį, arba "Makita" priežiūros centrą.

| Klaidos pranešimas                                                     | Klaidos pranešimo vertimas                                                | Priežastis                                                                     | Ištaisomoji priemonė                                                                                                    |
|------------------------------------------------------------------------|---------------------------------------------------------------------------|--------------------------------------------------------------------------------|----------------------------------------------------------------------------------------------------|
| Could not communicate.                                                 | Neveikia ryšys.                                                           | Nenuskaitomi arba neįrašomi                                                    | Jei klaida kartojasi, po kiek                                                                                                    |
| Communication failed.                                                  | Ryšio triktis.                                                            | duomenys.                                                                      | laiko pabandykite dar kartą.                                                                                                    |
| Try with charged battery.                                              | Pabandykite su įkrautu<br>akumuliatoriumi.                                | Akumuliatoriuje nebeliko<br>energijos.                                         | Įkraukite akumuliatorių.                                                                                                    |
| Abnormal was detected.<br>Reconnect the tool / battery.                | Aptikta anomalija.<br>Iš naujo prijunkite įrankį<br>(akumuliatorių).      | Aptiktas netinkamas įrankio,<br>akumuliatoriaus arba adapterio<br>prijungimas. | Jei klaida kartojasi, po kiek<br>laiko pabandykite dar kartą.                                                                                                    |
| Abnormal connection has been detected.<br>Remove the tool and battery. | Aptiktas netinkamas<br>prijungimas.<br>Atjunkite įrankį ir akumuliatorių. | Aptiktas netinkamas įrankio,<br>akumuliatoriaus arba adapterio<br>prijungimas. | Galima triktis. Atjunkite įrankį ir<br>akumuliatorių.                                                                                                    |
| App was not authenticated.<br>Please reconnect.                        | Nenustatytas programėlės<br>tapatumas.<br>Prijunkite vėl.                 | Nepavyko prijungti adapterio<br>prie programėlės.                              | Jei naudojate išmanujį telefoną<br>(planšetinį kompiuterį), pakarto-<br>tinai prijunkite "Bluetooth".<br>Jei naudojate asmeninį kom-<br>piuterį, užverkite programėlę,<br>atjunkite ir vėl prijunkite<br>USB kabelį, tada paleiskite<br>programėlę iš naujo, kad vėl<br>prijungtumėte.<br>Jei nepavyksta išspręsti pro-<br>blemos, išbandykite kitą USB<br>kabelį. |
| Product and/or battery is not connected.                               | Gaminys ir (arba) akumuliato-<br>rius neprijungtas.                       | Mėginate užmegzti ryšį su<br>neprijungtu įrenginiu arba<br>akumuliatoriumi.    | Prijunkite prie adapterio tikslinį<br>įrenginį arba akumuliatorių.                                                                                                    |

## **Makita Corporation**

ADP12-[iOS(2-0) Android(2-0) Win(1-2)]-rev3-LT LT 20240730

www.makita.com